Codice Descrizione

## **PROSPETTI MINISTERIALI**

Appena entreremo nella pagina ci ritroveremo con questa finestra con dei campi da compilare:

Dove troveremo 2 caselle di testo:

- 1. Codice
- 2. Descrizione

a destra troveremo 2 bottoni:

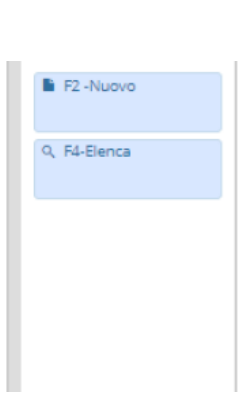

Elenco bottoni:

- 1. **Nuovo**
- 2. Elenca

## **PROSPETTI MINISTERIALI (Nuovo)**

Cliccando il tasto "Nuovo" entreremo in uno nuova pagina:

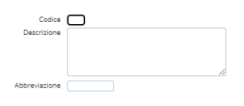

Ci saranno 3 campi compilabili:

- 1. Codice
- 2. Descrizione
- 3. Abbreviazione

A destra è presente una bottoniera:

1/3

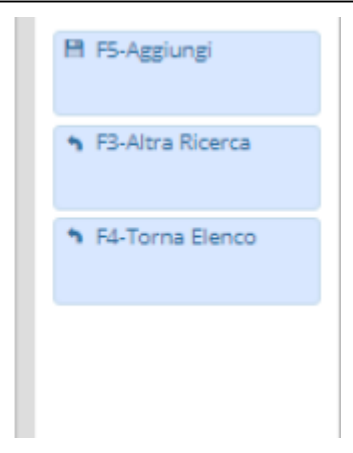

Elenco bottoni:

- 1. Aggiungi
- 1. Altra ricerca
- 1. Torna Elenco

## **PROSPETTI MINISTERIALI (Elenca)**

Cliccando il tasto "Elenca" entreremo in uno nuova pagina dove troveremo una tabella:

| Prospetto Ministeriale |                                                       |
|------------------------|-------------------------------------------------------|
| Codice #               | Descriptione                                          |
| 01                     | STATO FATHIMONIALE ATTINO                             |
| 02                     | STATO FATEWONKE PASENO                                |
| 03                     | CONTO ECONOMICO                                       |
| 04                     | STATO PATRIMONIALE ATTINO CONSOLIDATO                 |
| 05                     | STATO PATHIMONALE PASSING CONSOLIDATO                 |
| 06                     | CONTO ECONOMICO CONSOLIDATO                           |
| 07                     | CONTO ECONOMICO CIVILITICO                            |
| 08                     | STATO PATHIMONIALE ATTINO OVILISTICO                  |
| 09                     | STATO PATRIMONIALE PASSIVO CIVILISTICO                |
| 10                     | CONTO ECONOMICO CINUSTICO PERSONALIZZATO              |
| 11                     | STATO PATHIMONIALE ATTINO OVILUSTICO FERSIONALIZZATO  |
| 12                     | STATO PATEMONIALE PASSING CIVILISTICO PERSONALIZATO   |
| 13                     | STATO PATRIMONALE ATTINO CONSOLIDATO PERSONALIZZATO   |
| 14                     | STATO PATRIMONIALE PASSIVO CONSOLIDATO PERSONALIZZATO |
| 15                     | CONTO ECONOMICO CONSOLIDATO PERSONALIZZATO            |
|                        |                                                       |
|                        |                                                       |
|                        |                                                       |
|                        |                                                       |
|                        |                                                       |

Elementi tabella:

- 1. Codice
- 1. Descrizione

In fondo troveremo una serie di pulsanti

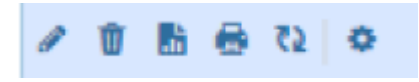

da <u>sinistra a destra</u> dove avremo:

- 1. **Modifica** dove sarà possibile modificare un partecipante
- 2. Cancella dove sarà possibile cancellare un partecipante
- 3. Esporta dove sarà possibile esportare i partecipanti in formato Excel
- 4. Stampa dove sarà possibile stampare l'elenco dei partecipanti
- 5. Aggiorna dove sarà possibile aggiornare la griglia
- 6. Configura dove sarà possibile configurare la griglia

a destra troveremo una serie di pulsanti:

| <u> </u> |
|----------|
|          |

- 1. Nuovo che porterà alla pagina "nuovo"
- 2. Altra ricerca ritorna alla pagina di ricerca

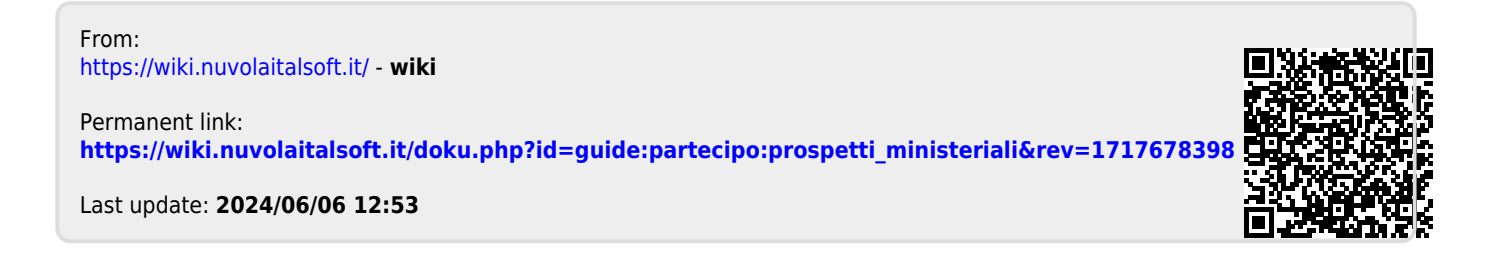